## Návod na uznání předmětů ze zahraničního studijního pobytu

Předpoklady

- zavedený záznam o pobytu v aplikaci <u>Evidence údajů o stážích, studijních a</u> pracovních pobytech.
- u záznamu o pobytu jsou přiloženy tyto dokumenty:
- ✓ Studijní smlouva (Learning Agreement) a její případné změny
- ✓ Potvrzení o délce pobytu (Confirmation of Study Period)
- ✓ Výpis známek (Transcript of Records)
- u záznamu o pobytu je vybrán Administrátor zahraničního pobytu pro ESF
   Mgr. Štěpánka Lacková

Postup podání žádosti o uznání předmětů

 Skrze agendu Student v sekci Během studia klikněte na odkaz <u>Stáže a pobyty</u> 🗧 STUDENT / MOJE PŘEDMĚTY ZAČÁTEK SEMESTRU KONEC SEMESTRU ZÁVĚR STUDIA VÝUKA BĚHEM STUDIA ંડ 1 ~ Kontrola průchodu studiem IS připomíná Úřadovna Přiřazení předmětů k oborům Moje spisy – stav existujících žádostí Plánovač studia 1.00 Ħ Stáže a pobyty Poplatky za studium Rozpisy témat Stanovené poplatky Moje témata Průběh mého studia a stanovení poplatku Test Kalkulátor poplatků Přehled výše poplatků za studium

- 2. Vyberte pobyt, ze kterého si chcete nechat uznat předměty a klikněte na tlačítko *Editovat vybrané*
- Na konci stránky v sekci Absolvované předměty klikněte na odkaz Vložit předmět (pokud tuto možnost nevidíte, zkontrolujte, zda splňujete předpoklady ze začátku tohoto návodu). Předměty se zadávají jednotlivě.

| \bsolvované předměty:                                                                                                    |  |
|----------------------------------------------------------------------------------------------------|--|
| vidence předmětů, které byly úspěšně absolvovány v rámci pobytu. Vyplňte pouze<br>vředměty, které jsou na příslušných dokumentech potvrzeny vysílací fakultou |  |
| hostitelskou školou (např. předmět musí být potvrzen na dokumentu Learning                                                                                    |  |
| Dosud žádné předměty                                                                                                    |  |
| 🕑 Vložit předmět                                                                                                    |  |

## ! Vyplňujte pouze ty předměty, které jsou potvrzeny na dokumentech Learning Agreement, Transcript of Records a zároveň jste je úspěšně absolvovali.

- 4. Na další stránce zadejte přesný název předmětu a zkuste jej dohledat. Zkontrolujte si, že pracujete ve správném období – předměty Vám budou uznány do toho období, které máte aktuálně vybrané.
  - a) je možné, že daný předmět již je v IS MU zaveden. V takovém případě je předmět dohledán. Zkontrolujte, zdali odpovídá počet kreditů. Pokud ano, předmět vyberte, zadejte hodnocení a klikněte na tlačítko *Uložit*.
  - b) pokud neodpovídá počet kreditů dohledaného předmětu nebo předmět nebyl dohledán, klikněte na odkaz *Předmět nelze dohledat nebo má jiný počet kreditů, založím nový.* Založte předmět přesně dle potvrzení hostitelské školy.

| Vyberte odpovídající předmět:                                                                                      |               |
|----------------------------------------------------------------------------------------------------|---------------|
| ESF:XX_823493 Análise Financeira (Instituto Politécnico de Beja), 5 kr.                                            |               |
| ESF:XX_969107 Contabilidad Financiera (Universida de La Coruña), 6 kr.                                             |               |
| ESF:XX_1235087 Corporate financial management (Université Catholique de Lille), 2 kr.                              |               |
| ESF:XX_967653 Corporate Financial Management (Oulun yliopisto), 6 kr.                                              |               |
| ESF:XX_1166687 Risk Management and Financial Derivatives (Hochschule Liechtenstein), 9 kr.                         |               |
| ESF:XX_1166689 Wealth Structures and Taxation of Wealth Structures and Financial Instruments (Hochschule Liechtens | stein), 3 kr. |
| Hodnocení:                                                                                                    |               |
| Uložit Předmět nelze dohledat nebo má jiný počet kreditů, založím nový                                             |               |
| Zadejte přesný název předmětu: Financial                                                                           | Dohledat      |

5. Jakmile máte vyplněny všechny předměty, které si chcete nechat uznat (seznam předmětů v sekci Absolvované předměty je kompletní), je nutné podat žádost o uznání. Žádost podáte kliknutím na odkaz Podat žádost o uznání předmětů.

| Absolvované předměty:                                                                                                    |
|----------------------------------------------------------------------------------------------------|
| Evidence předmětů, které byly úspěšně absolvovány v rámci pobytu. Vyplňte pouze                                                                    |
| předměty, které jsou na příslušných dokumentech potvrzeny vysílací fakultou                                                                        |
| i hostitelskou školou (např. předmět musí být potvrzen na dokumentu Learning                                                                       |
| Agreement a zároveň na dokumentu Transcript of Records).                                                                                           |
| ESF:XX_1168121 Mittelstufe 2 Deutsch (Europa-Universität Viadrina Frankfurt), 6 kr.                                                                |
| ESF:XX_1168120 Mittelstufe 2 Polnisch (Europa-Universität Viadrina Frankfurt), 6 kr.                                                               |
| ESF:XX_1168113 Statistik (Europa-Universität Viadrina Frankfurt), 6 kr.                                                                            |
| ESF:XX_1168112 Marketing (Europa-Universität Viadrina Frankfurt), 6 kr.                                                                            |
| ESF:XX_1168111 Internationales Management (Europa-Universität Viadrina Frankfurt), 6 kr.                                                           |
| ESF:XX_1168110 Produktion & Logistik (Europa-Universität Viadrina Frankfurt), 6 kr.                                                                |
| ESF:XX_1168109 Culture meets culture (Europa-Universität Viadrina Frankfurt), 1 kr.                                                                |
| ESF:XX_1168106 Leadership, Change, Culture (Europa-Universität Viadrina Frankfurt), 6 kr.                                                          |
| ESF:XX_1168089 Applied Microeconomics: Competition, Information and Behaviour (Europa-Universität Viadrina Frankfurt), 6 kr.<br>zrušení předmětů • |
| ⊕ Vložit předmět                                                                                                    |

Podat žádost o uznání předmětů 🛞

1

6. Na další stránce zvolte předměty, které si chcete nechat uznat a klikněte na *Pokračovat na podání žádostí* 

| ESF:XX_1162311 721556S Globalization and International Management, zk, D, 6 kr., | jaro 2018<br>✓ ESF:XX_1162308 7214365 Brand Management, zk, D, 6 kr.,<br>✓ ESF:XX_1162309 7210705 Globally Responsible Business, zk, E, 6 kr.,<br>✓ ESF:XX_1162310 900017Y Survival Finnish Course, zk, C, 2 kr., |
|----------------------------------------------------------------------------------|----------------------------------------------------------------------------------------------------|
|                                                                                  | ESF:XX_1162311 7215565 Globalization and International Management, zk, D, 6 kr.,<br>Webrat včeshov předměty, Zručit véběr včesh předmětů                                                                          |

 Nyní se zobrazí přehledová stránka se všemi předměty. Zkontrolujte správnost vyplněných údajů. Pokud narazíte na chybu, žádost nepodávejte a chybu nejprve opravte.

- 8. U každého předmětu zvolte **v souladu se schváleným Learning agreement** (popř. změn Learning agreement), jestli jej chcete uznat:
  - a) *s kredity* (implicitní volba)
  - b) za předmět MU, který dohledáte přes vyhledávání předmětů (způsob uznání A nebo B z Learning agreement)
  - c) jako původní z hostitelské instituce zvolte "Nechci dohledávat jiný předmět, chci si nechat uznat původní" (způsob uznání C z Learning agreement)

Neoznačujte prosím pole *Započítat předmět mezi povinně volitelné.* Toto slouží pro uznávání předmětů způsobem "D", který na naší fakultě není možný.

| ESF:XX_1162308 721436S Brand Management, podro                                                                                                    | bhě 🚛                                                                              |
|----------------------------------------------------------------------------------------------------|------------------------------------------------------------------------------------|
| O uznání nového předmětu bude požádáno s násle                                                                                                    | dujícími údaji původního předmětu:                                                 |
| <ul> <li>Období: jaro 2018</li> <li>Ukončení: zk</li> <li>Hodnocení: D</li> <li>Počet původně absolvovaných kreditů: 6</li> <li>s kredity <ul> <li>bez kreditů (2)</li> </ul> </li> <li>Předmět, který chci uznat na základě studia ESF:XX_</li> </ul> | 1162308 721436S Brand Management                                                   |
| nechci dohledávat jiný předmět, chci si nechat                                                                                                    | uznat původní                                                                      |
| Vepište slovo z názvu nebo kód předmětu:                                                                                                    |                                                                                    |
| ESF •                                                                                                    | Vyhledat předmět                                                                   |
| Započítat předmět mezi povinně-volitelné<br>Chcete na základé odstudováni předmětu ESF:XX_<br>uznat více předmětů? Dokončete žádost o první pi<br>následně.                                                                                            | NEOZNAČUJTE<br>1162308 7214365 Brand Management<br>ředmět, další předměty doplníte |

Pokud si chcete nechat uznat předmět formou A/B, ačkoliv na LA máte uvedneno uznání formou C, je nutné v Úřadovně podat *Žádost o uznání předmětu* na Studijní oddělení.

9. Jakmile máte všechny předmět zkontrolovány a nastaveny parametry uznání, klikněte na tlačítko **Podat žádosti ke všem předmětům** na konci stránky.

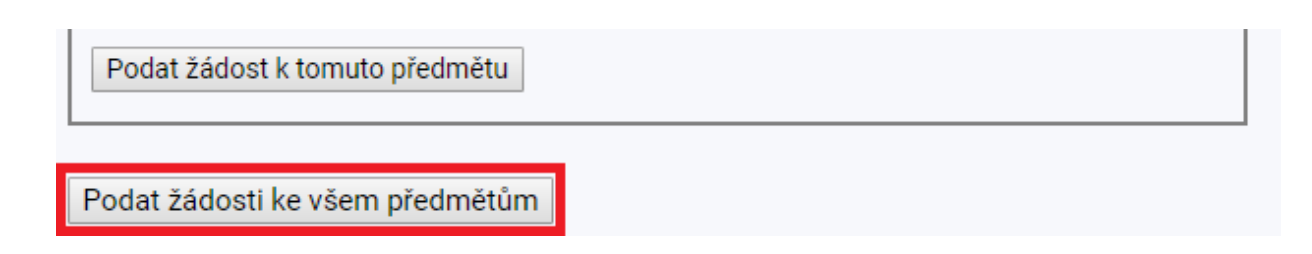

10. Po vyřízení žádostí pověřeným administrátorem zahraničního pobytu Vám budou předměty zapsány do evidence studia.

V případě technických problémů s vložením předmětů nebo podáním žádostí se prosím obraťte na naše IS techniky na adrese *istech@fi.muni.cz.*